## 「ウクライナの学生」へご寄附していただく方法

「秋田大学みらい創造基金」のホームページよりお申し込みが可能です。
 ホームページのURL: https://www.akita-u.ac.jp/honbu/ed\_fund/index.html

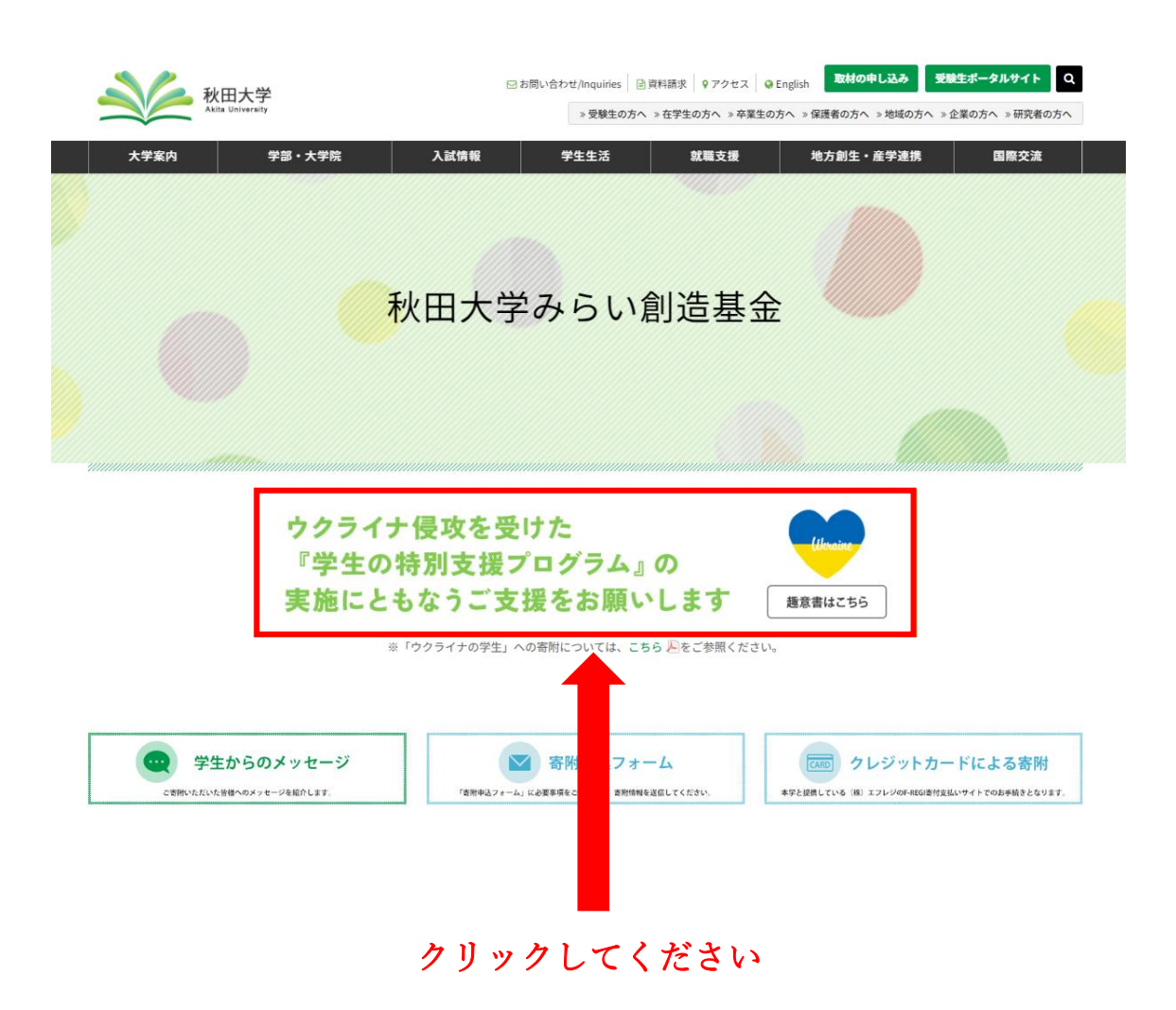

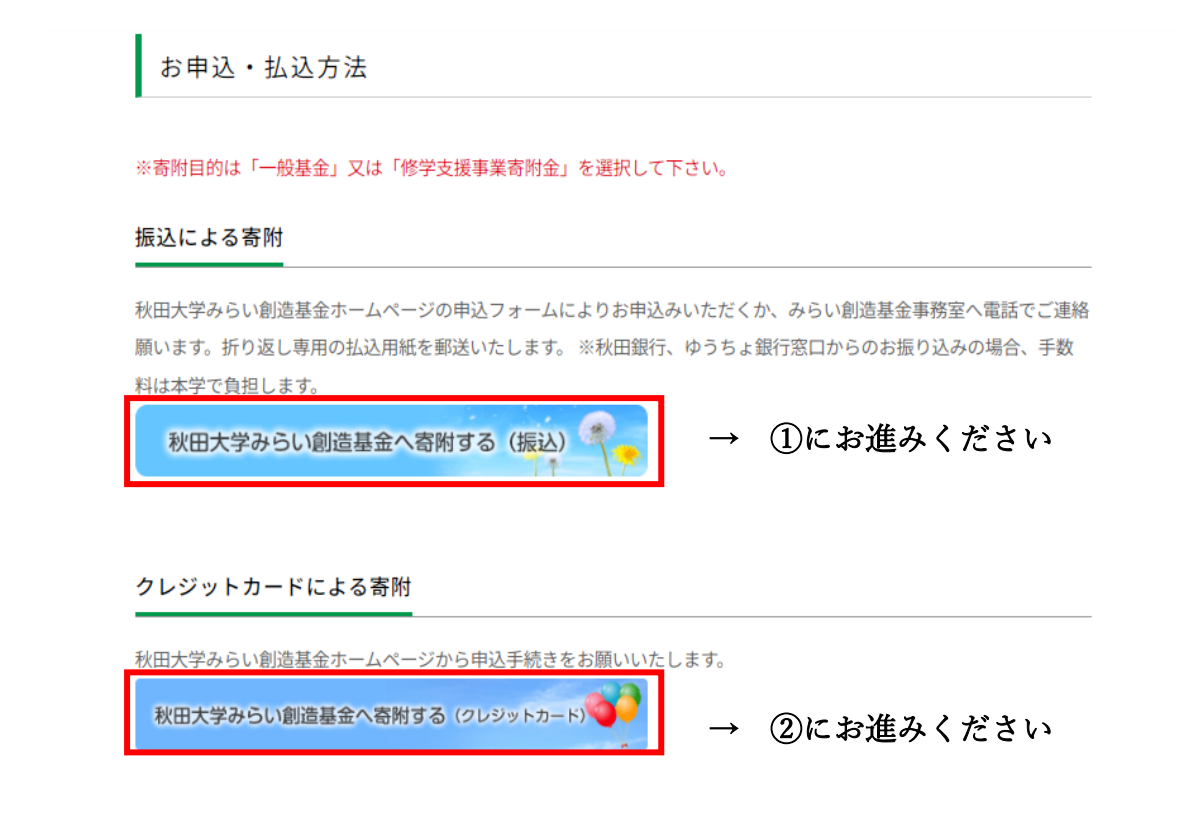

2 書面でのお申し込みが可能です。みらい創造基金事務室までご連絡をお願いいたします。専用の振込用紙を郵送いたします。FAXによる申込みも受け付けております。
 →③④⑤にお進みください

# ①ホームページによる寄附の申込みについて

「寄附申込フォーム」をクリックしていただき、お名前等の必要事項をご入力ください。 専用の振込用紙をお送りいたします。

## 「ウクライナ支援事業寄附金」を選択してください

| 寄附目的        | <ul> <li>○一般基金(大学全体のための寄附)</li> <li>○病院客附金○国際資源学部寄附金○教育文化学部寄附金○医学部寄附金</li> <li>○理工学部寄附金○附属学校園寄附金○修学支援事業寄附金○研究等支援事業寄附金</li> <li>○ウクライナ支援事業寄附金○附属小学校150周年事業寄附金</li> </ul> |
|-------------|----------------------------------------------------------------------------------------------------|
| 継続寄附        | 継続寄附の意思○あり○なし○不明<br>→継続寄附の意志「あり」の方<br>秋田大学みらい創造振興会への入会○する○しない                                                                                                    |
| 本学とのご関係     | ○卒業生 卒業・修了年月:     年     月 学部・研究科名:       ○教職員       ○一般       ○法人・団体等(ご担当者様氏名)                                                                                          |
| 確認事項        | ホームページ等による氏名の公表<br>○承諾する(○氏名・金額を掲載○氏名のみ掲載)<br>○承諾しない                                                                                                    |
| 本基金を知ったきっかけ | □広報誌・ホームページ□本学からの案内□大学行事□本学教職員からの紹介(教職員名                                                                                                    |
| 本学へのメッセージ   |                                                                                                    |
|             | ホームページ等による氏名の公表<br>○氏名・メッセージを掲載可 ○メッセージのみ掲載可 ○掲載不可                                                                                                    |

# ②クレジットカードによる寄附の申込みについて

「クレジットカードによる寄附」 をクリックしていただき、お名前等の必要事項をご入力 ください。

「ウクライナ支援事業寄附金」を選択してください

| 寄附の方法を選択してください                        |                    |                                               |  |  |  |  |
|---------------------------------------|--------------------|-----------------------------------------------|--|--|--|--|
|                                       | ○今回のみ              |                                               |  |  |  |  |
|                                       | ○毎月                |                                               |  |  |  |  |
| 寄附の方法 必須                              | ○ 選択月に毎年 ※         | 戏選択可能                                         |  |  |  |  |
|                                       | □1月 □2.<br>□7月 □8. | □ 3月 □ 4月 □ 5月 □ 6月<br>□ 9月 □ 10月 □ 11月 □ 12月 |  |  |  |  |
| 寄附金の使途内訳を入力してください<br>1ロぁたり:1,000 円    |                    |                                               |  |  |  |  |
| 事業の種類 必須                              | ウクライナ支援            | 事業寄附金                                         |  |  |  |  |
| 「今回のみ」の場合は複数指定が可能です。(最大11件まで) 使途を追加する |                    |                                               |  |  |  |  |
|                                       |                    |                                               |  |  |  |  |
| 合計寄附金額:0円                             |                    |                                               |  |  |  |  |
| 確認事項についてご回答ください                       |                    |                                               |  |  |  |  |

| ホームページ等による氏名等 必須 | ○掲載可(氏名・法人名、金額を掲載) |       |
|------------------|--------------------|-------|
| の公表の可否           | ○掲載可(氏名・法人名のみ掲載)   | ○掲載不可 |

### ③払込取扱票による寄附の申込みについて

みらい創造基金事務室までご連絡をお願いいたします。専用の払込取扱票を郵送いたし ます。お名前等の必要事項を記入のうえお振り込みをお願いいたします。 ※下記払込取扱票は、ゆうちょ銀行のみお取り扱いが可能です。

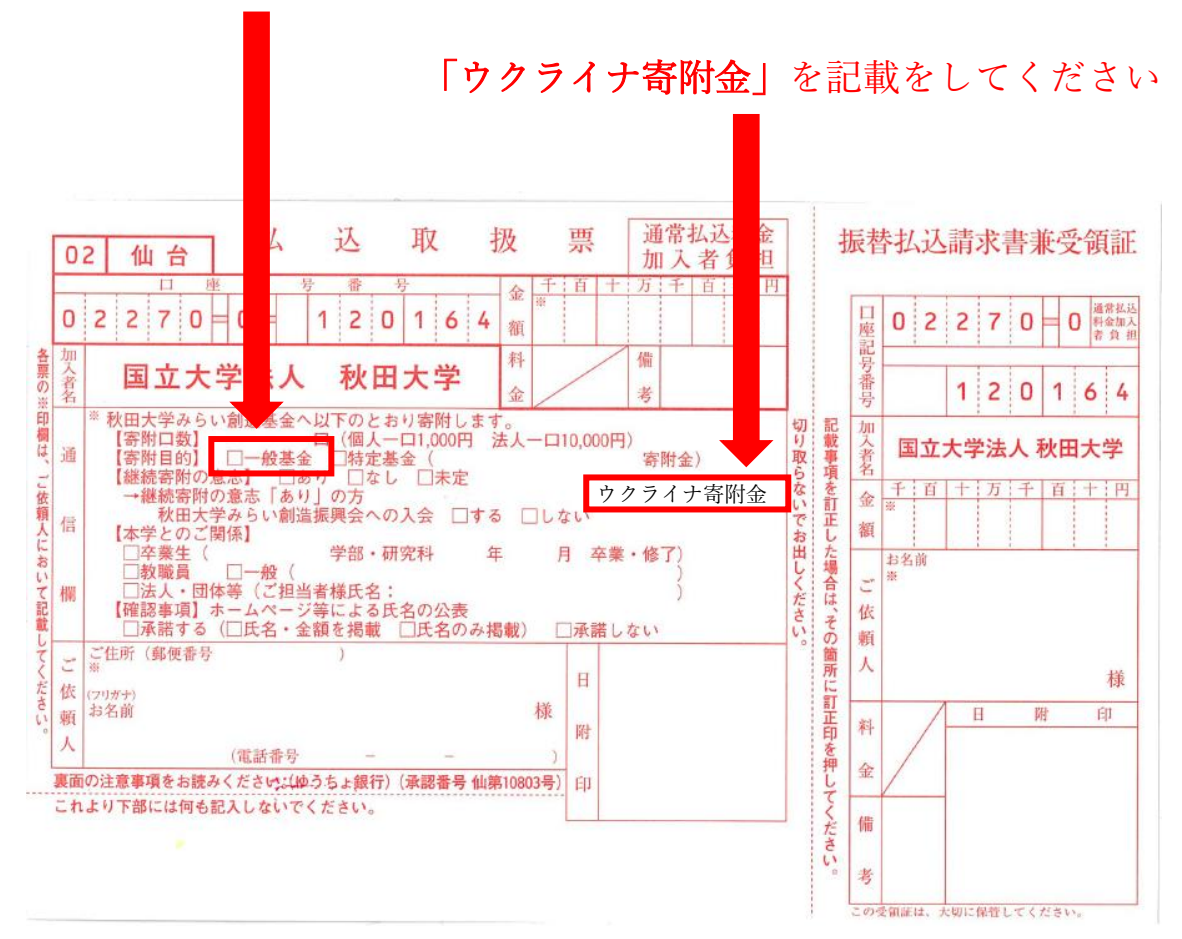

「一般基金」を選択してください

### ④寄附申込書による寄附の申込みについて(はがき)

みらい創造基金事務室までご連絡をお願いいたします。寄附申込書を郵送いたしますの で、お手元に届きましたら、お名前等の必要事項を記入のうえ返送(送料不要)をお願いい たします。専用の振込用紙をお送りいたしますので、お振り込みをお願いいたします。

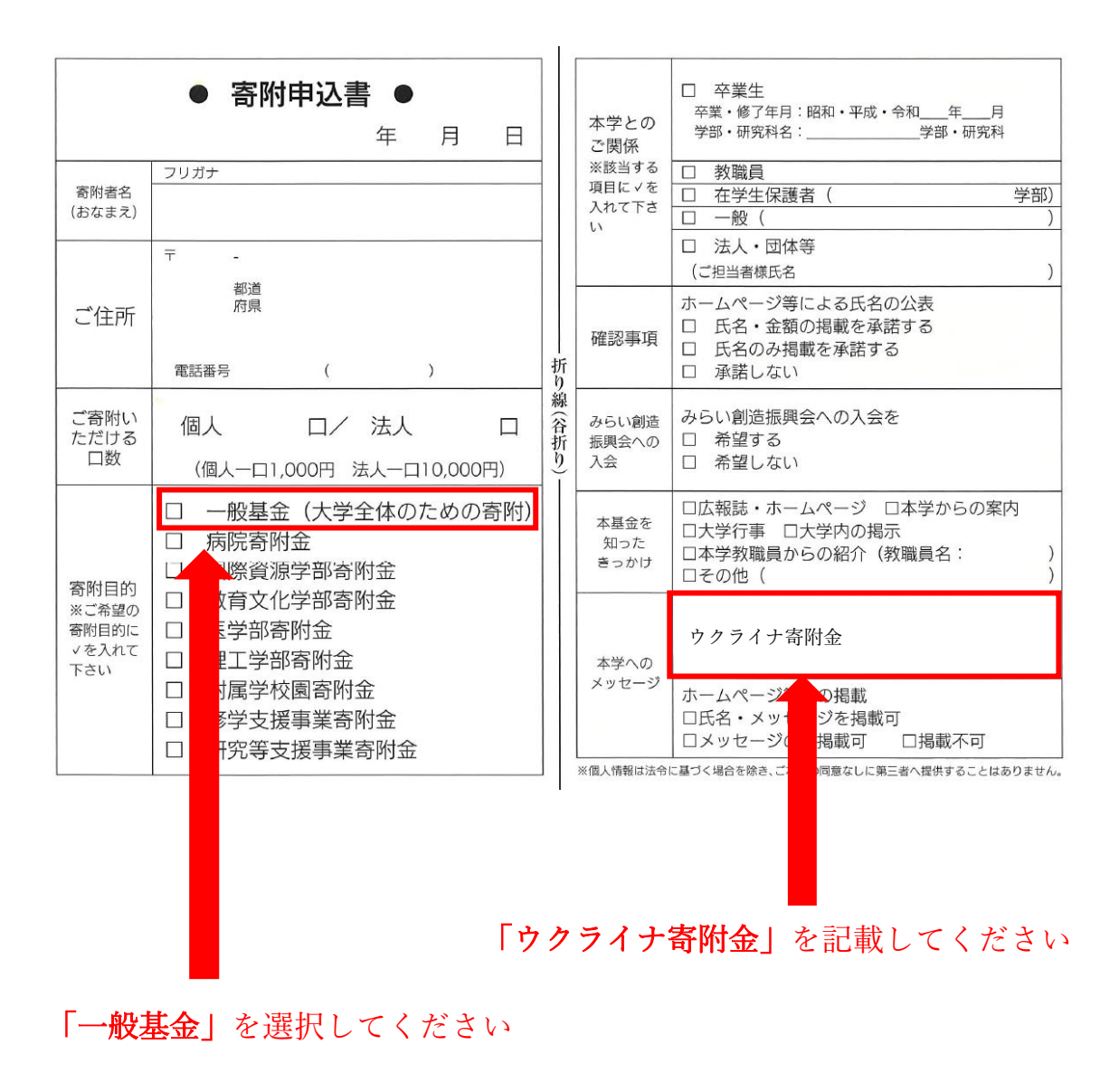

⑤寄附申込書による寄附の申込みについて(ホームページよりダウンロード)

「秋田大学みらい創造基金」のホームページより印刷が可能です。

(申込書は個人用と法人用がございます。)

ホームページの URL :https://www.akita-u.ac.jp/honbu/ed\_fund/ed\_transfer.html

FAX または郵送をお願いいたします。専用の振込用紙をお送りいたしますので、お振り 込みをお願いいたします。

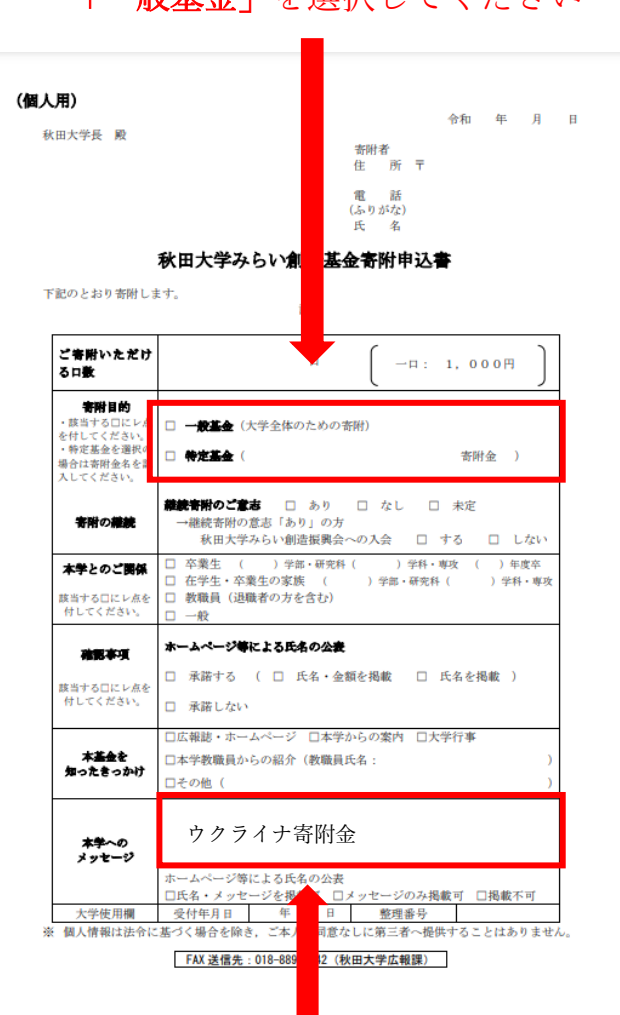

「一般基金」を選択してください

「ウクライナ寄附金」を記載してください